# How to Create a Family Group

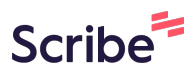

### 1 Navigate to <u>https://leisure.lethbridge.ca/COL/public</u>

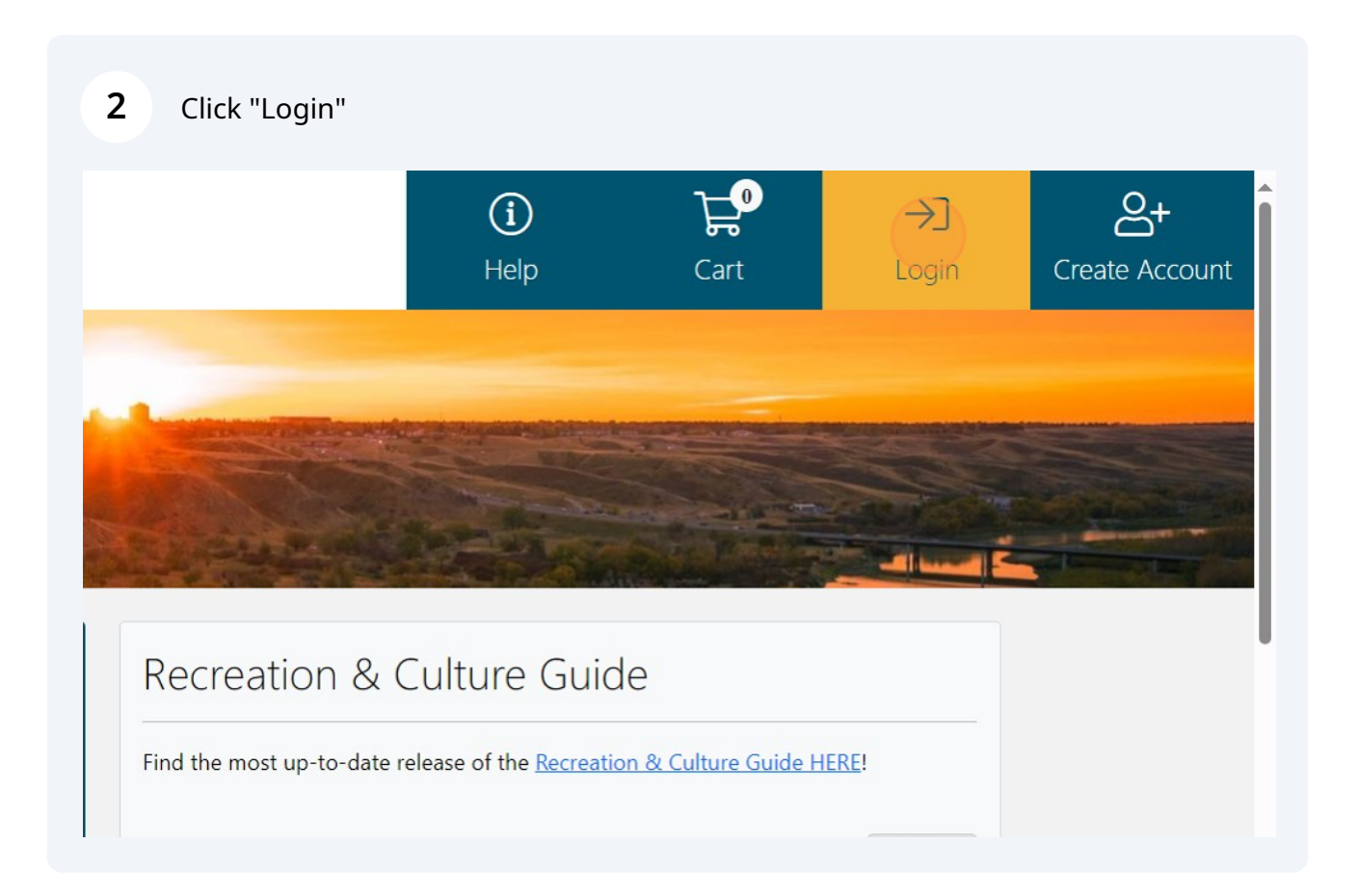

### **3** Enter Login Credentials

| Client Login                                   |
|------------------------------------------------|
| Already have an account? Login Email Address * |
| Password *                                     |

#### 4 Click "My Groups" A A STATE 20 000 豆 23 My Details My Memberships My Courses My Appointments R 200 $\square$ My Proficiencies My Groups My Preferences nvoices My Appointments Outstanding Packages Showing appointments for: (i) No outstanding packages. ➡ The next 60 days

| 5 ( | Click "Create Group" |                                |                                |              |
|-----|----------------------|--------------------------------|--------------------------------|--------------|
|     |                      | My Statements                  | لغا<br>My Outstanding Invoices | My Proficien |
|     | 습 Home               | Families and Groups            |                                |              |
|     | Familie              | es and Groups                  |                                |              |
|     | Create Gro           | pup                            |                                |              |
|     | ① You are            | e not a member of any families | or groups.                     |              |
|     |                      |                                |                                |              |
|     |                      |                                |                                |              |
|     |                      |                                |                                |              |

| 6 Click "Fami | ily"                         |
|---------------|------------------------------|
|               | 合 Home Create Group          |
|               | Create Group<br>Group Type * |
|               | Corporate<br>Family<br>Staff |
|               | Create                       |
|               |                              |

## Enter Description

|   | Create Group<br>Group Type *<br>Corporate<br>Family<br>Staff<br>Description *<br>Create |
|---|-----------------------------------------------------------------------------------------|
| • | f                                                                                       |

| 8 Click "Creat | e"                                                                                        |
|----------------|-------------------------------------------------------------------------------------------|
|                | Group Type *<br>Corporate<br>Family<br>Staff<br>Description *<br>Leisure Family<br>Create |
| •              | f                                                                                         |

| 9 Click "Add" | rannies and Groups |       |
|---------------|--------------------|-------|
|               | Create Group       |       |
|               | Name               | Role  |
|               | Leisure Test       | Owner |
|               | Add                |       |
|               |                    |       |
|               |                    |       |
|               |                    | f     |

## Add information for a family member

| Add Family Member |
|-------------------|
| Family            |
| Leisure Family    |
| First Name *      |
| Last Name *       |
| Gender            |
| Select A Gender   |
| Role              |
|                   |

Click "Add" if you wish to add another member

|   | Create Group<br>Family: Leisure Family |       |
|---|----------------------------------------|-------|
|   | Name                                   | Role  |
|   | Leisure Test                           | Owner |
|   | Johnny Leisure                         | Child |
|   | Add                                    |       |
| • |                                        | f     |

### Repeat the process for all members being added

| d Home Add Group Member |
|-------------------------|
| Add Family Member       |
| Family                  |
| Leisure Family          |
| First Name *            |
| Last Name *             |
| Gender                  |
| Select A Gender         |